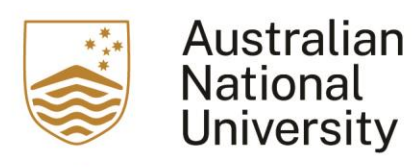

## This is a user guide for users of Turnitin on how to attach a rubric.

1. After adding the Turnitin activity, access the activity and click on "Launch Rubric Manager"

| Submission Inbox                                                   | <                                 |                                                              |                                          |                                |                       |           |
|--------------------------------------------------------------------|-----------------------------------|--------------------------------------------------------------|------------------------------------------|--------------------------------|-----------------------|-----------|
|                                                                    |                                   |                                                              |                                          |                                |                       |           |
|                                                                    |                                   |                                                              |                                          |                                |                       |           |
|                                                                    |                                   |                                                              |                                          |                                |                       |           |
| Part 1                                                             |                                   |                                                              |                                          |                                |                       |           |
|                                                                    |                                   |                                                              |                                          | Marks                          |                       |           |
| Title                                                              | Start Date 👔                      | Due Date 🕜                                                   | Post Date 🔞                              | Available                      | Export                |           |
| 0                                                                  | 04.1-1.000                        | 00 Aug 0008                                                  | 00.1.1.000                               |                                |                       |           |
| Part 1 🖉                                                           | - 11:14                           | 28 Aug 2028                                                  | - 11:14                                  | 100 🥒                          |                       |           |
|                                                                    |                                   |                                                              |                                          | b. d. Lucratura B              |                       | Inhov (1) |
| CRefree                                                            | sh Submissions                    | ad 🗸 🦘 Notify N                                              | on-Submitters                            |                                | viessages             | indux (2) |
| C Refree                                                           | sh Submissions                    | ad 🎽 🦇 Notify Na                                             | on-Submitters<br>Sea                     | arch:                          | viessages             | indox (2) |
| CRefree                                                            | sh Submissions                    | ad 🗸 🔦 Notify N                                              | on-Submitters<br>Se                      | arch:                          | viessages             | 1 Novt    |
| C Refres                                                           | sh Submissions                    | ad 🗸 🦘 Notify N                                              | on-Submitters<br>Se                      | arch:                          | Previous              | 1 Next    |
| Refres                                                             | sh Submissions                    | ad 🗸 🦘 Notify N                                              | on-Submitters<br>Se                      | arch:                          | viessages<br>Previous | 1 Next    |
| Refres<br>Refres<br>HOWING 1 TO 10 OF 1                            | o entries.                        | ad V Notify N                                                | on-Submitters<br>Se                      | arch:                          | Previous              | 1 Next    |
| Refres<br>Refres<br>HOWING 1 TO 10 OF 1                            | o ENTRIES.                        | ad ~ Notify N                                                | on-Submitters<br>Se                      | arch:                          | Previous              | 1 Next    |
| Refres<br>Refres<br>Refres<br>Refres<br>Refres<br>Refres<br>Refres | 0 ENTRIES.<br>Submission<br>Title | ad ~<br>Motify No<br>Turnitin<br>Paper Subm<br>ID            | on-Submitters<br>Se<br>itted Similarity  | rumun n<br>arch:<br>F<br>Grade | Previous              | 1 Next    |
| HOWING 1 TO 10 OF 1                                                | o ENTRIES.<br>Submission<br>Title | au ~<br>Motify N<br>Notify N<br>Turnitin<br>Paper Subm<br>ID | on-Submitters<br>Sei<br>itted Similarity | grade                          | Previous              | 1 Next    |
| Above Tast                                                         | o ENTRIES.<br>Submission<br>Title | ad ~<br>Motify N<br>Turnitin<br>Paper Subm<br>ID             | on-Submitters<br>Sei<br>itted Similarity | Grade                          | Previous              | 1 Next    |

2. After clicking on "Launch Rubric Manger", the default rubric will appear.

| 😑 6th-8th Science                                                                                             | Argument (CER)                                                                                                    |                                                                                                    |                                                                                                    |                                             |
|----------------------------------------------------------------------------------------------------|----------------------------------------------------------------------------------------------------|----------------------------------------------------------------------------------------------------|----------------------------------------------------------------------------------------------------|---------------------------------------------|
|                                                                                                    |                                                                                                    |                                                                                                    |                                                                                                    |                                             |
|                                                                                                    | Advanced                                                                                                    |                                                                                                    | Developing                                                                                                    | Em                                          |
| Claim<br>Take an arguable position on<br>the scientific topic and<br>develop the essay around<br>that stance. | The essay introduces a precise, qualitative and/or quantitative claim based on the scientific topic or text(s), regarding the relationship between dependent and independent variables. The essay develops the claim and counterceitain fairly.                                                     | The essay introduces a clear,<br>qualitative and/or quantitative<br>claim based on the scientific<br>topic or text(s), regarding the<br>relationship between dependent<br>and independent variables. The<br>essay effectively<br>acknowledges and distinguishes<br>the claim from alternate or | The essay attempts to<br>introduce a qualitative and/or<br>quantitative claim, based on<br>the solentific topic or text(§),<br>but it may be somewhat<br>unclear or not maintained<br>throughout the essay. The<br>essay may not clearly<br>acknowledned or distinuish the               | The<br>clair<br>or te<br>sim<br>doe:<br>cou |
| Evidence<br>Include relevant facts,<br>definitions, and examples to<br>back up the claim.                     | The essay supples sufficient<br>relevant, accurate qualitative<br>and/or quantitative data and<br>evidence related to the scientific<br>topic or text(s) to support its claim<br>and counterclaim.                                                                                                  | The essay supplies relevant,<br>acourate qualitative and/or<br>quantitative data and evidence<br>related to the scientific topic or<br>text(s) to support its claim and<br>counterclaim.                                                                                                    | The essay supplies some<br>qualitative and/or quantitative<br>data and evidence, but it may<br>not be closely related to the<br>scientific topic or text(s), or the<br>support that is offered relies<br>mostly on summary of the<br>source(s), thereby not<br>effectively wuponting the | The<br>data<br>clain<br>evic<br>clea        |
| Reasoning<br>Explain how or why each<br>piece of evidence supports<br>the claim.                              | The essay effectively applies<br>scientific ideas and principles in<br>order to explain how or why the<br>cited evidence supports the<br>claim. The essay demonstrates<br>consistently logical reasoning<br>and understanding of the<br>scientific topic and/or text(s).<br>The assay's evaluations | The essay applies scientific<br>reasoning in order to explain<br>how or why the cited evidence<br>supports the claim. The essay<br>demonstrates logical reasoning<br>and understanding of the<br>scientific topic and/or text(s).<br>The essay's explanations<br>attempt to activicate the     | The essay includes some reasoning<br>and understanding of the solentific<br>topic and/or text(s), but it does not<br>effectively apply solentific ideas or<br>principles to explain how or why the<br>evidence supports the claim.                                                       | The<br>clea<br>sup<br>an u<br>topi          |
| Focus<br>Focus your writing on the<br>prompt and task.                                                        | The essay maintains strong focus<br>on the purpose and task, using the<br>whole essay to support and<br>develop the claim and<br>counterclaims evenly while<br>thoroughly addressing the demands<br>of the prompt.                                                                                  | The essay addresses the demands<br>of the prompt and is mostly<br>focused on the purpose and task.<br>The essay may not acknowledge<br>the claim and counterclaims evenly<br>throughout.                                                                                                    | The essay may not fully address<br>the demands of the prompt or stay<br>focused on the purpose and task.<br>The writing may stray significantly<br>off topic at times, and introduce<br>the writer's bias occasionally,<br>making it difficult to follow the<br>central claim at times.  | The<br>on p                                 |
|                                                                                                    | RUBRIC SCORING %                                                                                                    | This rubric cs                                                                                                    | innot be edited                                                                                                    | 4                                           |

3. Click on the hamburger icon located on the top right. A drop down will appear and you will be given the option to create a new rubric. If you would like to re-use an existing rubric, please skip to Step 7.

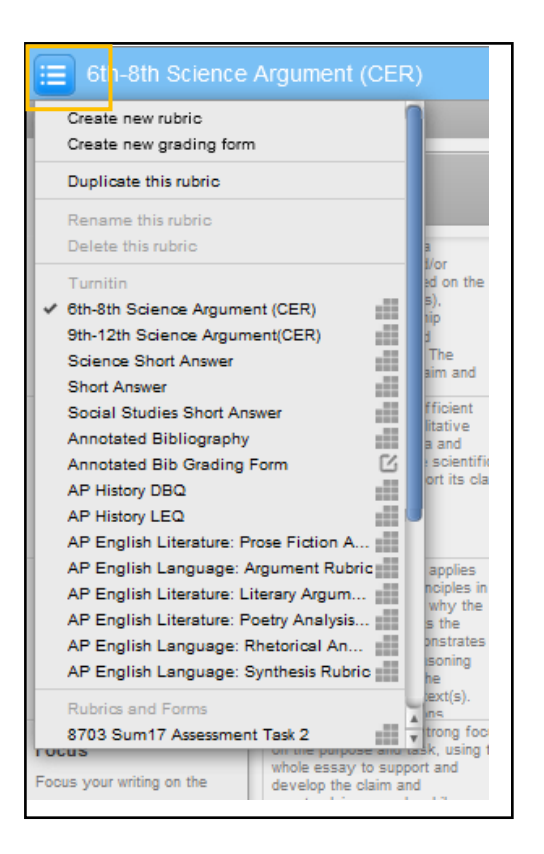

4. In the drop down menu, click on the "Create new rubric". Then you will be given an empty rubric.

| Enter rubr  | ric nar | ne here        |   |         |   |       |      |        |
|-------------|---------|----------------|---|---------|---|-------|------|--------|
| CRITERIA    | +       | SCALES         |   |         |   |       |      | +      |
|             |         | Scale 1        | 0 | Scale 2 | 0 | Scale | 3    | 0      |
| Criterion 1 | 0%      |                |   |         |   |       |      |        |
| Criterion 2 | 0%      |                |   |         |   |       |      |        |
| Criterion 3 | 0%      |                |   |         |   |       |      |        |
| Criterion 4 | 0%      |                |   |         |   |       |      | 4      |
| TOTAL       |         | RUBRIC SCORING | % |         |   |       | SAVE | CANCEL |

5. Give the new rubric a name, and you can enter the different scales, percentages, and comments for each grading scale. Once all items are added and completed, click on "Save".

| Sample T    | urnitin | Rubric            |      |         |      |         |        |
|-------------|---------|-------------------|------|---------|------|---------|--------|
| CRITERIA    | +       | SCALES            |      |         |      | +       |        |
|             |         | Scale 1           | 5.00 | Scale 2 | 4.00 | Scale 3 | 3.00   |
| Criterion 1 | 25%     | Add Comments here |      |         |      |         |        |
| Criterion 2 | 25%     |                   |      |         |      |         |        |
| Criterion 3 | 25%     |                   |      |         |      |         |        |
| Criterion 4 | 25%     |                   |      |         |      |         |        |
| TOTAL       | 100%    | RUBRIC SCORING    | %    |         |      | SAVE    | CANCEL |

6. Once the rubric is saved, click out of the rubric. Then go to the "Setting" of the activity.

| _ |                     |          |        |
|---|---------------------|----------|--------|
|   | Turnitin Assignment | Settings | More ~ |
| ~ |                     |          |        |

7. In the "Setting" page, go to "GradeMark Options". In the drop down menu, select the newly created rubric. Or if you are re-using an existing rubric, you can select the rubric in this step.

| Attach a rubric to this | No rubric \$                 | Launch Rubric Manager                   |
|-------------------------|------------------------------|-----------------------------------------|
| assignment              | Stacystarry                  |                                         |
|                         | Research Assignment 1        | ched rubrics and their content prior to |
|                         | 8703 Sum17 Assessment Task 2 |                                         |
| 0                       | LAWS8702 AUT17 TASK1         |                                         |
| Common mod              | 8705 WIN17 Ass 2             |                                         |
| Postrict acco           | 8703 WIN17 Assessment 1      |                                         |
| Restrict acce           | 8703 WIN17 Assessment 2      |                                         |
| Activity com            | 8704 WIN17 Assessment 1      |                                         |
| Activity comp           | Katherine's Test 1           |                                         |
| Tags                    | quantitative rubric          |                                         |
| 1055                    | Untitled                     |                                         |
|                         | quantitative rubric_copy     | 9                                       |
|                         | Sample Turnitin Rubric       |                                         |
|                         | No rubric                    | and display Cancel                      |

8. Once the rubric is selected, click on "Save and return to course".

| Save and return to course Sa |
|------------------------------|
|------------------------------|